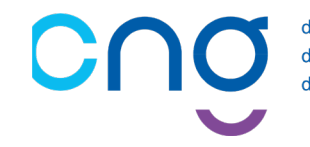

des compétences, des communautés, des carrières.

# ELECTIONS PROFESSIONNELLES 2022 DES DIRECTEURS DE LA FONCTION PUBLIQUE HOSPITALIERE

<u>Objet :</u>

S'INSCRIRE SUR PLAGE / PASREL ET SOLLICITER DES DROITS SUR « SAGA-DIRECTEURS » 1

<u>Cas N°3 :</u>

# J'ai un compte Plage / Pasrel, mais j'ai perdu mon identifiant

Déroulement du processus électoral

• Jusqu'au 1<sup>er</sup> septembre : S'incrire sur Plage/Pasrel et Solliciter un "profil" sur le futur SIRH : SAGA

| 2 | • 15 août au 15 septembre :                 | Validation des profils PLAGE/Pasrel par le CNG (envoi d'un mail à cette occasion)     |
|---|---------------------------------------------|---------------------------------------------------------------------------------------|
| 3 | • 1 <sup>er</sup> septembre au 15 octobre : | Déclaration sur SAGA des adresses mails et postales utilisées dans le cadre du vote   |
| 4 | Octobre, jusqu'au 10 novembre :             | Envoi des identifiants et mot de passe de la plateforme : VOXALY (Tiers de confiance) |
| 5 | • 1 <sup>er</sup> décembre au 8 décembre :  | Vote sur la plateforme dédiée : VOXALY                                                |
|   |                                             |                                                                                       |

### Liste des abréviations

| ATIH   | Agence technique de l'information sur l'hospitalisation  |
|--------|----------------------------------------------------------|
| CNG    | Centre national de gestion                               |
| DGD    | Département de gestion des directeurs du CNG             |
| PASREL | Portail d'accès aux services en ligne de l'ATIH          |
| PLAGE  | Plateforme de gestion des utilisateurs PASREL de l'ATIH  |
| SAGA   | Système Automatisé de Gestion et d'Accompagnement        |
| SIRH   | Système d'information de gestion des ressources humaines |

<sup>&</sup>lt;sup>1</sup> « SAGA-Directeurs » est le nouvel outil de gestion RH du CNG. Vous trouverez une brochure explicative à l'adresse suivante :<u>https://www.cng.sante.fr/sites/default/files/media/2022-04/SAGA brochure FINAL DIGIT.pdf</u> <u>NB</u> : L'accès effectif à SAGA ne se fera qu'à compter du 1<sup>er</sup> septembre.

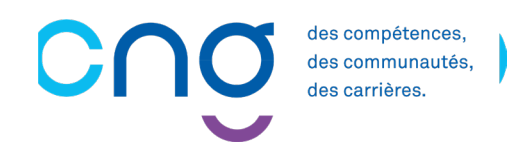

#### Etape N°1 : SUIVRE LA PROCEDURE « RETROUVER MES IDENTIFIANTS DE CONNEXION »

Connectez-vous à Plage / Pasrel en utilisant le lien ci-dessous :

⇒ https://plage.atih.sante.fr/#/anonyme/recherche-compte-form

A partir de votre prénom et de votre nom, si vous disposez toujours de l'adresse électronique de référence du compte, vous pourrez retrouver votre identifiant :

| Detrouver mos identificante de composien                                                                                     |                                                                                           |  |
|----------------------------------------------------------------------------------------------------|-------------------------------------------------------------------------------------------|--|
| Retrouver mes identifiants de connexion                                                                                      |                                                                                           |  |
| Votre identifiant vous a été envoyé par courriel à la création de votre compte.                                              |                                                                                           |  |
| Si vous avez perdu votre identifiant,                                                                                        | remplissez le formulaire suivant :                                                        |  |
| Nous vous adresseront un courriel avec votre identifiant à l'adresse électronique que vous avez renseigné pour votre compte. |                                                                                           |  |
| Veuillez saisir vos prénoms et noms dans le formulaire suivant :                                                             |                                                                                           |  |
| Prénom <sup>*</sup>                                                                                                    |                                                                                           |  |
| Nom*                                                                                                    |                                                                                           |  |
| Captcha*                                                                                                    | Je ne suis pas un robot<br>reCAPTCHA<br>Confidentialité - Conditions<br>Retour<br>Valider |  |
|                                                                                                    |                                                                                           |  |

<u>NB :</u>

- 1) Le prénom et le nom doivent être saisis avec une orthographe rigoureusement identique à celle connue par PLAGE / PASREL
- 2) Pour des raisons de sécurité, ni l'ATIH, ni le CNG ne peuvent vous redonner votre identifiant par un autre moyen.

#### Etape N°2 - A : VERIFIER L'EXISTENCE DE DROITS SUR « SAGA »

Ensuite, une fois l'identification effectuée, il vous faut vérifier s'il a été possible de vous attribuer automatiquement des droits sur la future application « SAGA ».

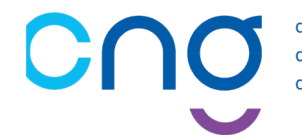

C'est effectivement le cas si la mention « ET CNG SAGA » apparait parmi votre choix de profils :

| Bonjour N A                                                |  |
|------------------------------------------------------------|--|
| Votre profil actuellement sélectionné est :<br>ET CNG SAGA |  |

Ou :

| Bonjour Da Ol                             |  |
|-------------------------------------------|--|
| Veuillez sélectionner un de vos profils : |  |
|                                           |  |
|                                           |  |
| CNG00SAGA – ET CNG SAGA – ET CNG SAGA     |  |

S'il a été possible de vous attribuer automatiquement des droits, il convient de passer à l'étape 3 du présent document.

## Etape N°2 - B : SOLLICITER DES DROITS SUR « SAGA »

S'il n'a pas été possible de vous attribuer automatiquement des droits, il convient d'en faire la demande :

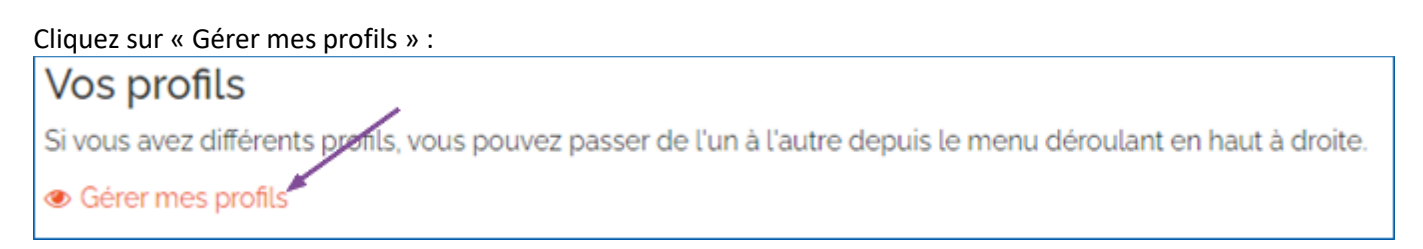

Cela ouvrira la page « Mon compte », où vous pourrez cliquer sur « Demander un profil » :

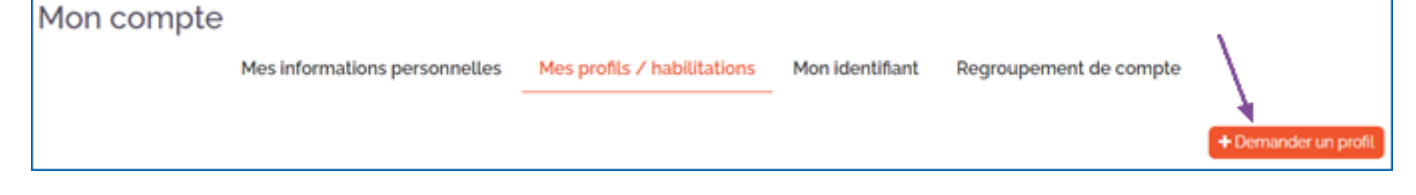

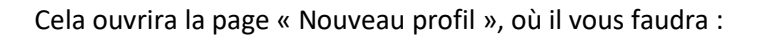

• A la rubrique : « Etablissement ou entité », saisir impérativement : « CNG00SAGA » (attention, ce sont bien deux zéros) puis cliquer sur le choix correspondant dans le menu déroulant

| Établissement ou entité<br>Indiquez le numéro finess si<br>vous le connaissez. Sinon la<br>ville, ou la raison sociale de<br>l'établissement cherché. | CNGooSAGA                                                     |                         |
|----------------------------------------------------------------------------------------------------|---------------------------------------------------------------|-------------------------|
|                                                                                                    | l'éntité juridique ET CNG SAGA ( <b>CNGooSAGA</b> ) à Paris   | condes (après la saisie |
|                                                                                                    | La sélection s'effectue obligatoirement via la liste déroulan | te.                     |

• A la question « Envoyer une demande pour devenir administrateur principal (APE ou AP) de cette entité ? », répondre : « Non »

Envoyer une demande pour devenir administrateur principal (APE ou AP) de cette entité ? 🔿 Oui 🖲 Non

Votre demande sera envoyée aux administrateurs Plage sur l'éntité juridique ET CNG SAGA (CNGooSAGA).

• A la rubrique « Libellé pour votre profil » : vous pouvez laisser le libellé par défaut « ET CNG SAGA » ou renseigner un nom de profil contenant le mot « SAGA »

Libellé pour votre profil

ET CNG SAGA

Entrez un nom pour retrouver votre profil. Par exemple votre entité ET CNG SAGA

des compétences, des communautés, des carrières.

- Impérativement, renseigner au sein des rubriques « Téléphone » et « Adresse » :
  - votre numéro de téléphone professionnel (portable dans la mesure du possible)
  - l'adresse postale où il sera possible de vous envoyer des documents relatifs aux élections

| Adresse | 21, rue Leblanc<br>75015 Paris |
|---------|--------------------------------|

A la rubrique « Applications », cliquer sur : « Saga-Directeurs »

| Applications                                                             | Sélectionner 👻          |                                                                             |
|--------------------------------------------------------------------------|-------------------------|-----------------------------------------------------------------------------|
|                                                                          | √ Tout × Désélectionner | s et la description des habilitations corresp                               |
| Merci d'expliciter ci-dessous votre<br>Si vous savez quel rôle vous manc | saga                    | lemandez un compte Pasrel.<br>Ir faciliter la tâche de vos administrateurs. |
| Commentaire                                                              | Saga-directeurs         |                                                                             |

• Pour valider votre saisie, cliquer sur : « Envoyer »

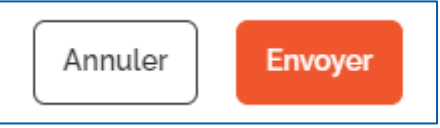

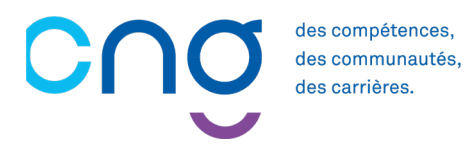

#### Etape N°3 : VERIFIER / CORRIGER LES « INFORMATIONS PERSONNELLES »

Enfin, il est nécessaire de vérifier les éléments qui se trouvent dans « Mon Compte » / « Mes informations personnelles »

| Mon compte 🗸                  | Établissements | Profils - |
|-------------------------------|----------------|-----------|
| Mes informations personnelles |                |           |
| Mes profils / habilitations   |                |           |
| Mon identifiant               |                |           |
| Regroupement de compte        |                |           |
| Gestion des préférences mail  |                |           |

En particulier, pour des raisons de sécurité et de confidentialité, merci de privilégier une adresse électronique nominative et rattachée au nom de domaine de votre établissement, exemple :

| Nom <sup>*</sup>      | DESLAUBE                                     |
|-----------------------|----------------------------------------------|
| Prénom <sup>*</sup>   | Damien                                       |
| Courriel <sup>*</sup> | damien.deslaube@ehpad-houx-vert.fr           |
| Téléphone             | 0218021885                                   |
| Adresse               | 93, rue Victor Hugo<br>76700 <u>Hatfleur</u> |
|                       | Ŀ.                                           |

### <u>NB</u> :

Votre profil Plage / Pasrel sera validé ultérieurement. Vous recevrez un courrier électronique à cette occasion.

Si vous ne recevez pas ce courrier électronique d'ici le 15 septembre, merci de nous en informer sans délai en utilisant la boite : « CNG-ELECTION-DGD@sante.gouv.fr ».

# Notez précieusement votre identifiant Plage / Pasrel

ainsi que votre mot de passe,

ils vous seront demandés lors des prochaines échéances du processus électoral.